# 中国登山协会青少年攀岩赛事报名平台使用指南

# (2025年2月19日V7版)

| 第一章:         | 总括          | 1  |
|--------------|-------------|----|
| <i>—</i> `,  | 简介          | 1  |
| `            | 概述          | 1  |
| 三,           | 相关定义        | 5  |
| 第二章 <b>:</b> | 账号用户        | 7  |
| 四、           | 监护人账号       | 7  |
| 五、           | 俱乐部账号       | 11 |
| 第三章:         | 人员登记        | 16 |
| 六、           | 运动员登记       | 16 |
| 七、           | 俱乐部注册运动员    | 19 |
| 八、           | 俱乐部注册官员     | 24 |
| 九、           | 运动员/官员俱乐部变更 | 27 |
| 第四章:         | 赛事报名        | 28 |
| +,           | 运动员资格审核     | 28 |
| +            | 、运动员报名缴费    | 31 |
| +=           | 、 官员报名      | 38 |
| 第五章:         | 其他内容        | 40 |
| 十三           | 、 赛事相关文件    | 40 |
| 十四           | 、 赛事社群      | 42 |

### 第一章: 总括

一、简介

为便于青少年攀岩运动员报名参加全国青少年攀岩赛事,特建立 全国青少年攀岩赛事报名平台 <u>www.cma-youth.com</u>,由中国登山协会 青少年委员会监督管理,请相关单位和个人根据本指南完成在平台的 登记并根据需要报名参加各比赛。

本平台的主要用户应为参赛代表单位的负责人和运动员的监护 人,基于此,以下使用指南主要针对以上用户进行描述,包括使用流 程及注意事项,请务必仔细阅读。

本版指南更新报名流程图、运动员报名缴费、赛事社群等,内容 具体见相应章节。

二、 概述

(一) 用户

报名平台用户分:监护人和参赛单位,运动员不可直接注册成用 户。赛事平台操作流程分为:用户注册、人员登记、赛事报名。

### (二) 平台操作流程

赛事平台操作流程图和要求说明如下:

#### 中国登山协会青少年攀岩赛事报名平台操作流程图 2025.1 V7

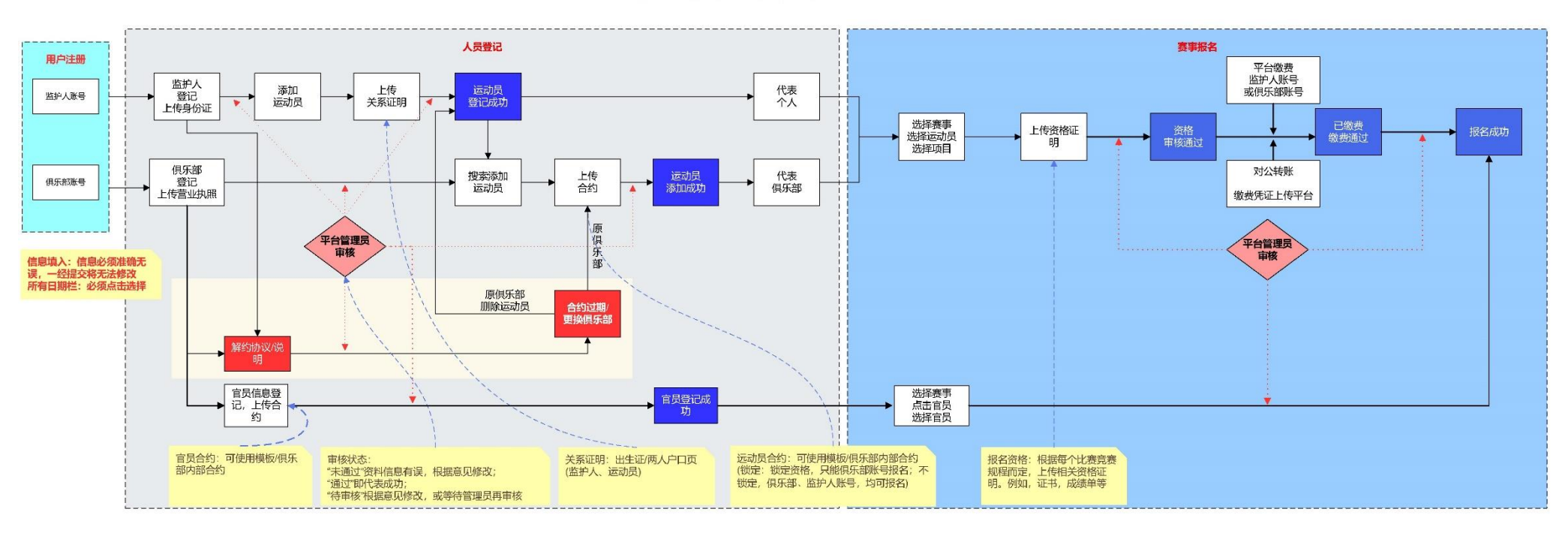

#### 中国登山协会青少年委员会制

#### (三) 所需材料

 1、监护人用户。有效身份证件证件:户口簿本人页、身份证、护 照、港澳身份证件。关系证明文件(运动员与监护人):医学出生证 明、户口簿本人页和运动员页、监护证明等。运动员证件照:运动员 证件照尺寸要求为106\*150 像素。

2、参赛单位用户。单位法人实体证明:营业执照、社会团体登记证、民办非企业单位登记证、省队共建文件等。合约:与运动员合约, 与官员合约。官员证件照:官员证件照要求为106\*150 像素。

3、报名参赛。运动员资格证明文件:获奖证书、成绩单照片、或 相关单位出具的证明等。其他证明文件(如需):详细以赛事竞赛规 程为准。

4、以上所有材料都以图片(材料大小不大于 5M,除证件照)的 形式上传,以相应内容为图片文件名称,方便查找和后台审核,证件 照片建议增加"仅限用于青少年攀岩比赛登记和参赛"的水印。

(四)网站备案

手机或电脑各浏览器均可打开网站。用浏览器输入 www.cmayouth.com,如页面出现提示如下图:

| ▲ 证书错误 https://www.cma-youth.com/               | 此连接非私人连接<br>此网站可能在冒充"www.cma-youth.com"来窃<br>取你的个人或财务信息。你应关闭此页面。 |
|-------------------------------------------------|------------------------------------------------------------------|
| 此站点不安全                                          | 显示详细信息 关闭页面                                                      |
| 这可能意味着,有人正在尝试欺骗你或窃取你发送<br>到服务器的任何信息。你应该立即关闭此站点。 |                                                                  |
| <b>日</b> 转到起始页                                  | the arms usuith same                                             |
| 详细信息                                            |                                                                  |

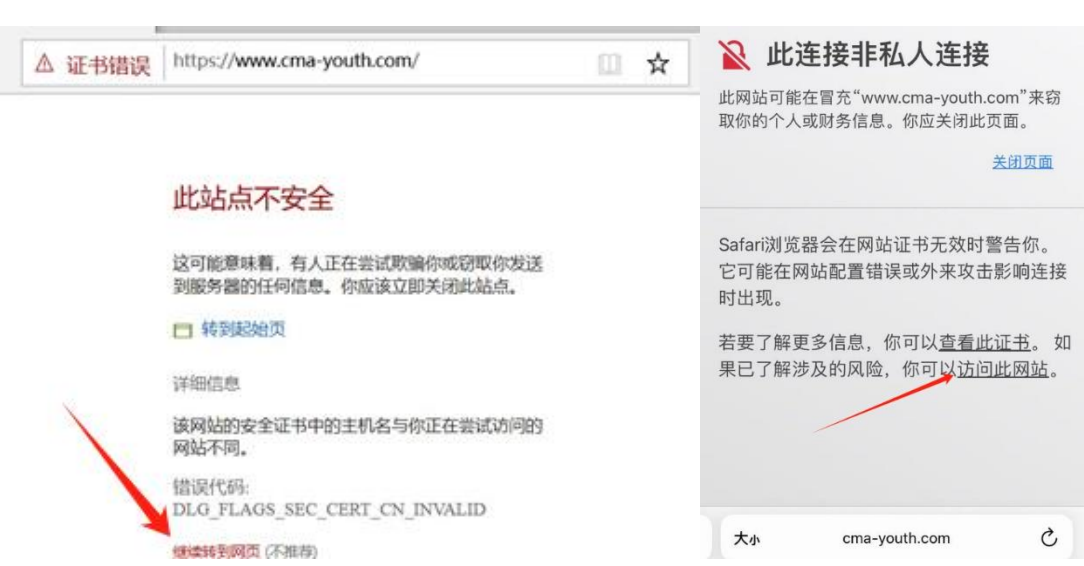

点击"**详细信息**",页面出现提示如下

点击"继续访问网页"则可正常打开网站。

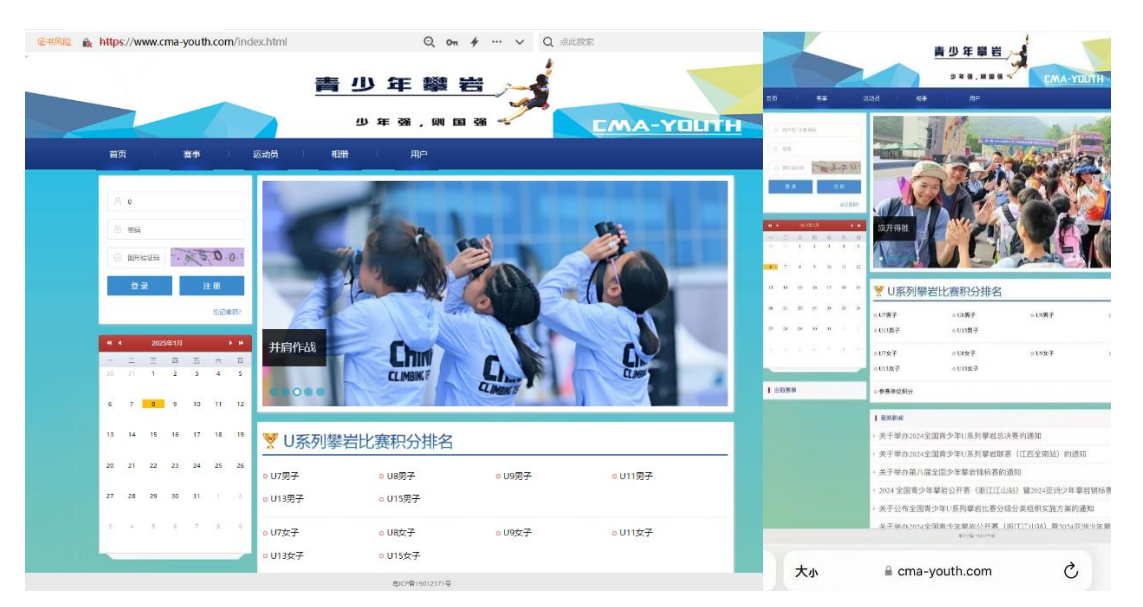

请放心使用网站,网站技术团队一直在对网站进行安全维护,有 关于网站安全问题可反馈至平台管理员,由平台管理员咨询网站后台 技术负责人。

#### 三、相关释义

1、青少年攀岩赛事报名平台:网站,可进行注册、登记、报名等 各类操作;

2、青少年攀岩微信小程序:小程序,可查询赛事报名状态、赛事 比赛成绩、赛事积分等;

3、个人:以监护人为责任人,监护人组织运动员报名参赛的统称为个人;

4、俱乐部:以团队或代表单位形式组织队伍参赛的统称为俱乐部;

5、不在年龄限定范围内:由于使用数字直接输入出生年月日, 导致系统无法识别,应点击空白格,出现下拉,选择日期(如未出现 下拉日期,可更换浏览器试试);

6、组别:由出生年月日,系统自动匹配生成,由U+年龄或A+年龄表示;

7、关系证明:证明监护人和运动员之间监护关系的文件,包括医学出生证明、户口本、监护证明等;

8、注册:参赛单位绑定代表个人或不在合约期的运动员;

9、注册期:可进行注册的日期,每年2月-3月为年度统一注册 登记期(审核频率高),和赛事报名期(以报名审核为主,注册登记审 核慢),目前,非注册期也可注册但审核周期较长;

10、合约:参赛单位与官员、运动员签订的代表协议(建议使用 参考模板),与双方约定的权利与义务无关; 11、合约期:合约日期(建议1年)应由双方协商确定;

12、锁定:运动员合约中,运动员是否锁定到俱乐部管理,锁定 后,只能由俱乐部提交报名,相反,监护人和俱乐部均可提交报名;

13、cmaid:平台运动员编号,报名结束后由管理员统一编排;

14、审核状态:未通过 - 资料信息有误,请根据审核意见修改, 通过 - 审核成功,待审核 - 等待管理员审核或再审核。

15、报名:通过监护人用户报名比赛默认代表个人参赛,参赛单 位用户报名方为代表俱乐部参赛;

16、参赛项目:报名中需要参加的项目,目前,不同项目报名费 对应不同,参加难度赛和攀石赛,必须勾选全能赛(如有),相反,勾 选全能赛必须勾选难度赛和攀石赛;

17、平台管理员: 审核管理平台登记报名等各类事务,详细联系 方式见赛事社群章节。

### 第二章:账号用户

### 四、监护人账号

(一) 用户注册

进入页面后点击网站左侧"注册"按钮,如下图所示,按照提示 输入所需信息。

| ◆中国病少年攀岩 x                               |         |
|------------------------------------------|---------|
| < > Q ) 🕁 D www.cma-youth.com/index.html | ¶☆ =    |
| ▲ 中国青少年攀岩                                |         |
| 少年强,则国强 🗧 СМА-ҮЦІТН                      |         |
| 首页 赛事 运动员 相册 用户 运动员查询                    | ٩       |
|                                          |         |
| R ##8/##199                              |         |
|                                          |         |
|                                          |         |
|                                          | 6       |
|                                          |         |
|                                          |         |
|                                          | · · · · |

注册时需输入用户名、密码、手机、验证码,其中用户名和密码 均可自行设定,用户名和手机号码不可重复注册,同一手机号不可同 时用于监护人和参赛单位注册。

| 监护人用户注册     |
|-------------|
| 8 用户名       |
| fi 密码       |
| 命 确认密码      |
| □ 手机        |
| ◎ 验证码 获取验证码 |
| 注 册         |
| 参赛单位用户注册    |

### (二) 提交监护人信息

注册成功后,输入用户名、密码和验证码,进入监护人个人页面。 将鼠标置于红色箭头指向的用户名处(上面的黄圈内),则可看 到下拉菜单中的"监护人注册"(下面黄圈内)。

| ○ 40049484                                                                                                    |                      |                       |         | (35(184 - +) |
|----------------------------------------------------------------------------------------------------|----------------------|-----------------------|---------|--------------|
| < > 🗘 🔿 🛧 🖻 www.cma-youth.co                                                                                   | <b>m</b> /index.html |                       |         | ¥ 🕆 🗄        |
| <b>(</b>                                                                                                    | 中国青少年攀               | E S                   |         |              |
| 83 <b>8</b> 8                                                                                                  | 800 108              |                       | wenter. | ٩            |
| -                                                                                                    | ELPAN<br>EXE         |                       | 555     |              |
| ~                                                                                                    |                      | 2017<br>#201          |         |              |
| 211 eansi                                                                                                    |                      | 1-2018<br>84 🗏        | . 21    |              |
| * 4 200540 · · ·                                                                                               | 你追我赶,齐头并进            | <sup>學</sup> 全<br>岩 国 |         |              |
| The second second second second second second second second second second second second second second second s | #078199525           | 216-2                 |         |              |

点击该菜单,进入监护人登记页面填写信息,如下图:

| 8 | 监护人姓名 |   |
|---|-------|---|
|   | 男     | 3 |
|   | 身份证   | 2 |
|   | 证件号码  |   |
|   | 监护人地址 |   |
|   | 联系电话1 |   |
|   | 联系电话2 |   |
|   |       |   |

说明:

1、监护人姓名、性别、证件号码等信息必须与证件上一致;

2、有效证件可选身份证、港澳台、护照等,请如实选择;

 3. 证件照片要求可清晰的看到证件上的姓名、性别、证件号码、 出生年月、证件有效期等信息。

(三) 审核

完成信息填写和资料上传后,点击"登记"按钮,提交平台管理 员审核。

如审核未通过,通过点击"监护人资料"查看审核未通过原因, 并根据说明重新提交相关信息进行登记,示例见下图:

| $\epsilon \rightarrow 0$ | 6 0 mm | ma youth.com/initialized |            |                        |             |           | * 1 | L @ - |
|--------------------------|--------|--------------------------|------------|------------------------|-------------|-----------|-----|-------|
|                          |        |                          | 中国書        | 少年間                    |             |           |     |       |
|                          |        | 2008                     | 100        | -                      | 2000        | LMA-TUUTH |     |       |
| ELA:                     | 100 A  | REARC                    | ene        | 100                    | Religion -  | - Andrews | 3   | ~     |
|                          |        |                          | - 201<br>7 | MIPAS<br>We shall pill | CT HIS HALL |           |     |       |
|                          |        |                          | 90         | NÆ                     |             |           |     |       |
|                          |        |                          | = 123      | 456123456782345        |             |           |     |       |
|                          |        |                          | 0.88       | (Finishers             |             |           |     |       |
|                          |        |                          |            | WC7B191C               | tim.r       |           |     |       |

重新提交信息登记,平台管理员将再次审核。

如审核通过,在监护人的个人首页中将鼠标移至"管理"菜单中会出现新的下拉菜单(增加"报名管理"和"运动员管理"),见下图。

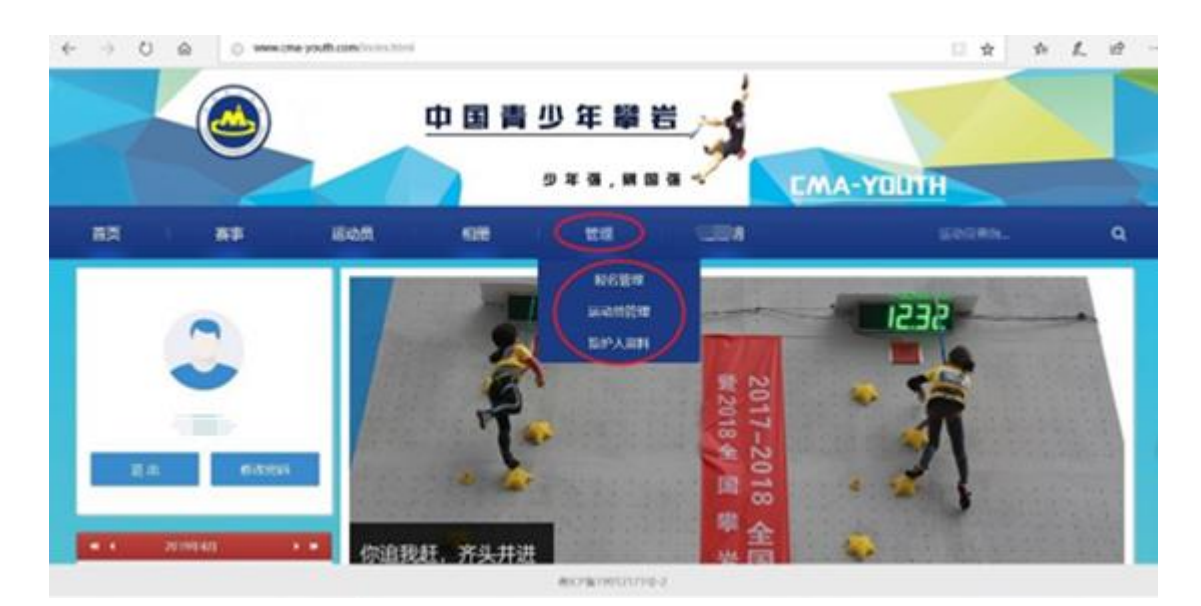

至此,监护人完成了平台上登记流程。点击"运动员管理",可进 行运动员的登记工作。

如后期需更改"监护人资料",应首先联系平台管理员,待平台 管理员修改审核状态后,点击"监护人资料"进行资料更新管理,如 监护人变更、身份证号码变更、地址变更、联系号码变更等。

#### 五、俱乐部账号

参赛单位可安排负责人在平台进行用户登记,在管理后台添加已 经由监护人完成登记的运动员,各阶段需要上传相应资料且经平台管 理员审核,审核通过后,运动员可代表该单位参赛。

#### (一) 用户注册

用浏览器登录 www.cma-youth.com,进入页面后点击网站左侧"注册"按钮,如下图所示,按照提示输入所需信息。

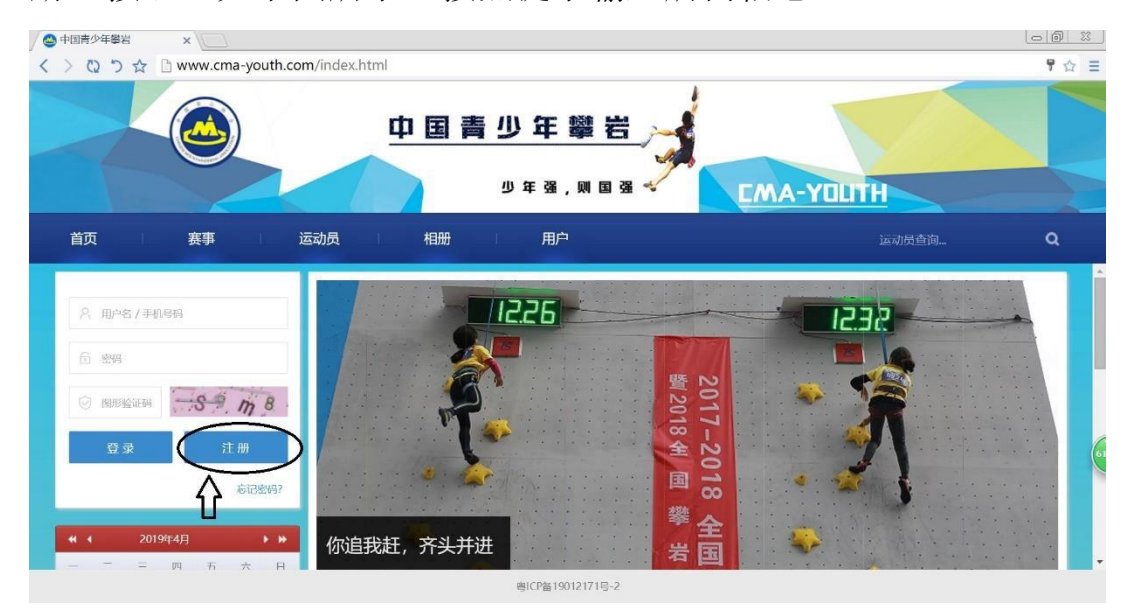

注册时需输入用户名、密码、手机、验证码,其中用户名和密码 均可自行设定,用户名和手机号码不可重复注册。

#### 注册页面默认为"监护人用户注册"。

参赛单位用户必须通过"参赛单位用户注册",应点击下图示红 圈内的"参赛单位用户注册"切换成对应页面。

注册电话、密码一定要牢记,一旦注册无法直接更换或注销。

| 监护    | 人用户注册 |
|-------|-------|
| 名 用户名 |       |
|       |       |
|       |       |
| □ 手机  |       |
|       | 获取验证码 |
|       | 注册    |

"参赛单位用户注册"后如下图,按照要求填写信息。

| 8 用户名  |       |
|--------|-------|
| fi 密码  |       |
| 6 确认密码 |       |
| □ 手机   |       |
| ◎ 验证码  | 获取验证研 |

### (二)提交参赛单位信息

返回首页,输入用户名、密码和验证码后,可进入参赛单位首页。 将鼠标置于红色箭头指向的用户名处,则可看到下拉菜单中的 "参赛单位登记",如下图所示红色圈内。

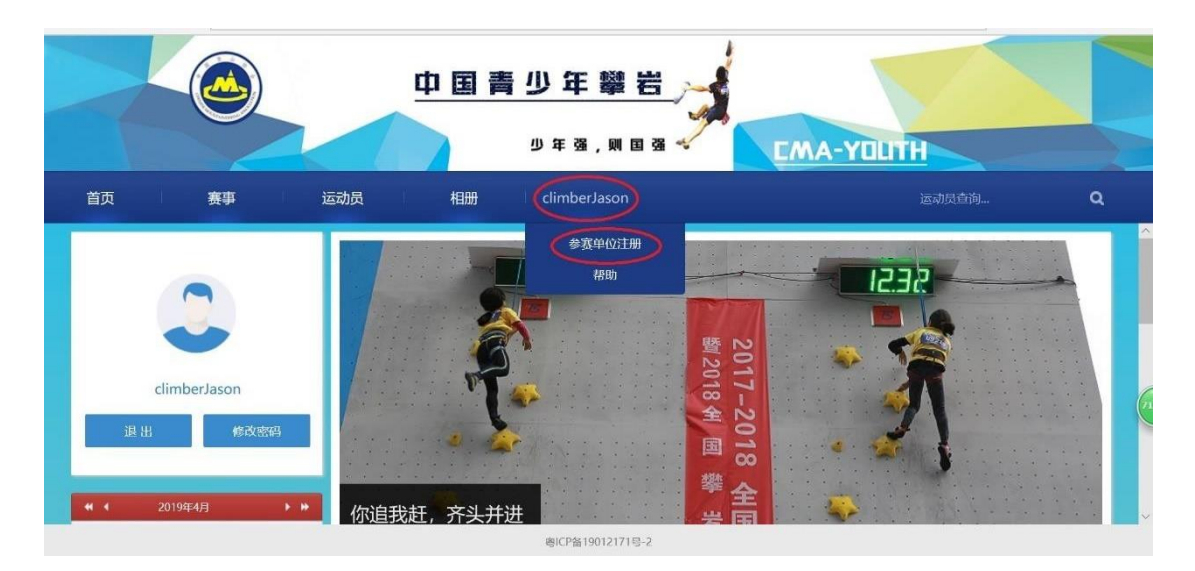

点击该菜单,进入参赛单位登记页面后填写信息,如下图

| 学校中11    | Li土加了 |
|----------|-------|
| ☞ 参赛单位名称 |       |
| ◎ 参赛单位地址 |       |
| A 联系人    |       |
| □ 联系电话1  |       |
| □ 联系电话2  |       |
| 國 邮箱     |       |
| 参赛单位验证材料 | 上传文件  |

信息说明:

1、参赛单位名称必须包含中文、所在地省区市名称,例如:北京攀岩...攀岩(北京)...北京 climbing攀岩...等;

2、地址、邮箱等信息务必准确填写;

3、联系人处填写姓名,至少填写一个联系电话,以方便联系;

4、参赛单位验证材料:参赛单位的营业执照、社会团体登记证、

民办非企业单位登记证书等合法的法人实体证明,照片可清晰的看到 证件上的单位名称、法人等信息;

5、同一证件只能注册一个单位,如攀岩馆与营业执照名称存在 明显差异,应补充攀岩馆招牌照片;如省/市/区/镇等授权或联合组 队,应补充相关管理部门正式批文。

(三) 审核

如审核未通过,通过点击"参赛单位资料"可查看审核未通过原因,并根据说明重新提交相关信息进行登记,示例见下图。

| $\leftrightarrow$ $\rightarrow$ $\bigcirc$ $\textcircled{a}$ | www.cma-youth.com/index.html                                                                                                    | Ш ☆        | \$ L & |
|--------------------------------------------------------------|----------------------------------------------------------------------------------------------------|------------|--------|
|                                                              | 中国青少年攀岩                                                                                                    | CMA-YOLITH |        |
|                                                              | 首页                                                                                                    |            |        |
|                                                              | 参赛单位资料<br>(新規約4度: 未売ご (原上約分量要約時位施定約時)<br>ジ 北奈天青少年要約最乐部<br>ジ 北奈天青少年要約最乐部<br>・ 北奈天有少年<br>第一日<br>・ 小奈<br>・ 小奈<br>・ 一日<br>・ 一日<br>・<br>・<br>・<br>・<br>・<br>・<br>・<br>・<br>・<br>・<br>・<br>・<br>・ |            |        |
|                                                              |                                                                                                    |            |        |
|                                                              | 修改                                                                                                    |            |        |

重新提交信息登记,平台管理员将再次审核。

如审核通过,在参赛单位首页中将鼠标移至"管理"菜单中会出现新的下拉菜单(新增加了"报名管理"、"运动员管理"和"官员管理"),见下图。

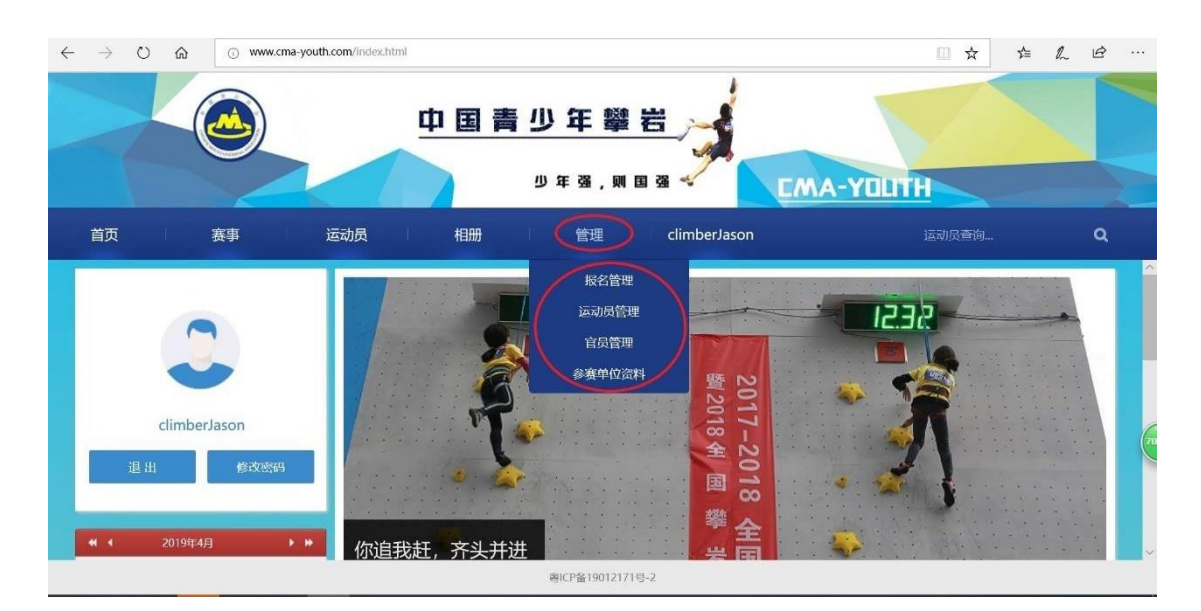

至此,参赛单位完成了平台上的登记流程。点击"运动员管理" 则可进行参赛单位与已经由监护人完成登记的运动员签约。点击"官 员管理"可对本单位参赛时的随队官员(领队、教练、队医)进行登 记管理。点击"报名管理"可对已完成与单位签约的运动员、官员进 行赛事报名管理。

如后期需更改"俱乐部负责人资料",应首先联系平台管理员, 待平台管理员修改审核状态后,点击"参赛单位资料"进行资料更新 管理,如名称修改、负责人信息变更、地址变更等。

## 第三章:人员登记

六、运动员登记

(一) 信息填写

**监护人登记完成后**,登录监护人账号点击"管理"下拉菜单中的 "运动员管理"进入登记页面,点击"运动员登记",如下图:

| 自  「  「  」 ● 中国 青少年 参 岩 X 」                                                                                                    | - 0 ×                                                                                    |
|----------------------------------------------------------------------------------------------------|------------------------------------------------------------------------------------------|
| ← → O ᢙ ⊙ www.cma-youth.com/index.html                                                                                                    |                                                                                          |
| 中国青少年攀岩                                                                                                    |                                                                                          |
| 少年强,则国强 🔧                                                                                                    | CMA-YOLITH                                                                               |
| 首页 病事 运动员 相册 管理 赵佳明                                                                                                    | 运动员查询 Q                                                                                  |
| 运动员管理                                                                                                    | L AN X                                                                                   |
| 注册运动员<br>cmaid 姓名 性别 篇實 出生日期 组别 与监护人关系 半核状态 半核急风                                                                                                    | 参赛单位名称 锁定 操作                                                                             |
|                                                                                                    |                                                                                          |
| BUC05510013171 E- 3                                                                                                    |                                                                                          |
| □CF値150121715-2                                                                                                    |                                                                                          |
| ゆた説的にいらく                                                                                                    |                                                                                          |
| ← → ♡ ŵ ⊙ www.cma-youth.com/index.html                                                                                                    | □☆ たん ピ …                                                                                |
| ← → ○ 命 ○ www.cma-youth.com/index.html<br>中国青少年變岩<br>少年强, 開国强                                                                                                    | □ ★ ≠ & @ …                                                                              |
| <ul> <li>← → ○ 命 ○ www.cma-youth.com/index.html</li> <li>中国青少年攀岩</li> <li>少年强, 照国强</li> <li>首页 奏事 运动员 相册 管理 赵佳明</li> </ul>                                                                                                    | □ ☆ ☆ ん ピ …<br><u> EMA-YOLITH</u><br>运动反前利. Q                                            |
|                                                                                                    | □ ★ た & @ …<br><b>CMA-YOLITH</b><br>运动员作物 Q<br>×                                         |
| General Solutioner2<br>← → ○ 命 ○ www.cma-youth.com/index.html<br>中国青少年變岩<br>少年發,風国發<br>少年發,風国發<br>「<br>「<br>」<br>「<br>」<br>」<br>」<br>」<br>」<br>」<br>」<br>」<br>」<br>」<br>」<br>」<br>」                                                                                                    | CMA-YOLITH<br>EMA-YOLITH<br>ENILITH<br>X                                                 |
| Constrained Anno Anno Anno Anno Anno Anno Anno Ann                                                                                                    | CMA-YOLITH<br>EMA-YOLITH<br>Exitence<br>X                                                |
| Exchanged (1992)<br>Exchanged (1992)<br>Exchanged                                                                     | □ ★ ★ & 座 …<br>CMA-YOLITH<br>医が反前例。 Q<br>×<br>びて、 一部で、 一部で、 一部で、 一部で、 一部で、 一部で、 一部で、 一部で |
| Exchanged (1992)<br>Exchanged (1992)<br>Exchanged (                                                                   |                                                                                          |
| Exhibitioner<br>Exhibitioner<br>E |                                                                                          |

1、姓名:中国运动员必须为中文,外籍可中文+英文,如无中文名,应在登记时临时确定一个中文名;

2、籍贯:按"XX 省/区/市 XXX 市"填写;

3、出生日期:一定在点击出现日历后选择,直接输入出生日期 页面会提示年龄限制;

4、证件类型:大陆运动员必须为身份证,外籍可选护照;

5、与监护人关系:需要手动填写,按父子、母子、父女、母女、 爷孙等;

2、性别:通过下拉菜单选择;

3、组别:在填写出生日期后系统自动填写;

4、点击蓝圈中"上传照片"选中证件照(运动员个人免冠照片) 后上传,因形象统一需求,证件照片尺寸必须是 106\*150 像素,否 则无法上传,可用图片编辑软件将照片像素调成该尺寸。

(二) 上传关系证明

填写完成后点击"立即提交",可看到"运动员管理"界面已经出现了刚才登记的运动员,点击如下图红圈所示的"关系证明"。

| $\leftarrow$ $\rightarrow$ $\circlearrowright$ $\textcircled{a}$ $\bigcirc$                                                                                                    | www.cma-youth.com/index.html     |                                              |   |
|----------------------------------------------------------------------------------------------------|----------------------------------|----------------------------------------------|---|
| A state of the state of the | 中国青少年攀岩                          |                                              |   |
|                                                                                                    | 少年强,则国强 💞 🖸                      | MA-YOLITH                                    |   |
| 首页    赛事                                                                                                    | 运动员                              | 运动员查询 Q                                      |   |
| 运动员管理                                                                                                    |                                  |                                              |   |
|                                                                                                    |                                  |                                              | 1 |
| 注册运动员                                                                                                    |                                  |                                              |   |
| cmaid 姓名                                                                                                    | 性別種質出生日期 组別 与监护人关系 审核状态 审核意见 参   | #赛单位名称 一 一 一 一 一 一 一 一 一 一 一 一 一 一 一 一 一 一 一 |   |
| 1 赵小明                                                                                                    | 男 浙江 2012-01-30 U7 父子 关系证明 待审核 1 | ん 編輯 删除                                      |   |
|                                                                                                    |                                  |                                              |   |
|                                                                                                    |                                  |                                              |   |
|                                                                                                    |                                  |                                              |   |
|                                                                                                    |                                  |                                              |   |
|                                                                                                    | 粵ICP备19012171号-2                 |                                              |   |

说明:

1、"关系证明"文件一定要上传,照片上监护人和运动员的姓名、

证件号、监护关系等信息清晰可见;

2、如监护人为父亲或母亲建议上传医学出生证明,如使用户口本作为关系证明须上传监护人所在页和运动员个人页;

3、一个监护人可为多名运动员登记,方法同第一次登记运动员 流程;

4、如特殊地区或单位因需委托教练代为监护人,应在注册登记前向中登协青少委提交申请,关于未成年人监护人的规定请查阅相关法律法规,同时,关系证明应上传相应的委托监护证明,平台管理员将依据相关法律法规审核提交的关系证明。

#### (三) 审核

审核状态可以在监护人个人管理界面点击"运动员管理"查看, 如为"未通过"可在该页面查看未通过原因,并根据说明提交相关信 息重新进行登记,如为"待审核"则需继续等待审核。

|          | www.cma-youth.com/ind | ex.html        |               | □ ☆       |    |
|----------|-----------------------|----------------|---------------|-----------|----|
|          |                       | 中国青少年          |               |           |    |
|          |                       | 少年强            | , 则 国 强 🗸 🔽 🔽 | MA-YOLITH |    |
| 首页 赛事    | 运动员                   | 相册 管理          | ! 赵佳明         |           | ٩  |
| 运动员管理    |                       | ZIAVEN         | 12340         |           |    |
| 注册运动员    |                       |                |               |           |    |
| cmaid 姓名 | 性别 籍贯                 | 出生日期 组别 与监护人关系 | 学校状态 审核意见 参约  | 赛单位名称 锁定  | 操作 |
|          |                       |                | 1             |           |    |

审核状态变为"通过",则完成了该运动员的登记工作。监护人 可为运动员报名比赛,此时,报名只可代表个人参赛。 七、俱乐部注册运动员

(一)添加运动员

参赛单位登记完成,且监护人运动员登记完成后,点击首页"管理"下拉菜单中的"运动员管理"进入添加运动员页面,如下图:

| 中国青少年攀岩                                            |    |
|----------------------------------------------------|----|
| 少年强,则国强                                            |    |
| 首页 赛事 运动员 相册 管理 climberJason 运动员查询                 | ۹  |
| 运动员管理                                              | 4  |
| cmaid 姓名 性别 监护人 联系电话1 组制 亚斯时间 合约状态 甲核苯Δ 甲核氟几 他亚 操作 | 69 |

点击"添加运动员",出现如下界面,点击界面红圈处,在该处 手动输入(注意复制中空格问题)已完成签约的运动姓名并从出现的 姓名列表中选定,该界面中其他信息自动录入,点击"立即提交"。

说明:如果监护人在平台上尚未完成登记、运动解约后原俱乐部 未删除运动员,则在姓名栏搜索不到该运动员,无法进行下一步;

| $\leftrightarrow$ $\rightarrow$ $\heartsuit$ | www.cma-youth.com                       | /index.html                             |                    |                                         |                                                     |           |  |
|----------------------------------------------|-----------------------------------------|-----------------------------------------|--------------------|-----------------------------------------|-----------------------------------------------------|-----------|--|
|                                              |                                         |                                         | 中国青                | 少年離                                     | <b>吉</b><br>11 3 3                                  | EMA-YOUTH |  |
|                                              | 首页 黄事                                   | 运动的                                     | a (1999)           | 管理                                      | climberJason                                        |           |  |
|                                              | 运动法管理<br><mark>医机器状态</mark><br>const 管理 | 游动运动员<br>448<br>在音<br>证件来空<br>邮号<br>出的人 | 25/149             | - E4455<br>2010<br>2010<br>2010<br>2010 | 19<br>2012-01-30<br>330668201201332418<br>U7<br>327 |           |  |
|                                              |                                         | 1518                                    | 452971185(890, com |                                         |                                                     |           |  |
|                                              |                                         | 联系电话1                                   | 18310230058        | 联系电话2                                   |                                                     |           |  |
|                                              |                                         | 18HV841                                 | 北京市大湖区             | 立時開交                                    | l.                                                  |           |  |

### (二) 上传合约证明

填写完成后点击"立即提交",可看到"添加运动员"页面已经出 现了刚才添加的运动员,点击如下图红圈所示的"合约"上传该证明 即可完成添加运动员并提交后台审核。"合约"文件一定要上传,且 参赛单位和运动员关键信息清晰可见,否则后台无法通过参赛单位添 加该运动员的审核。

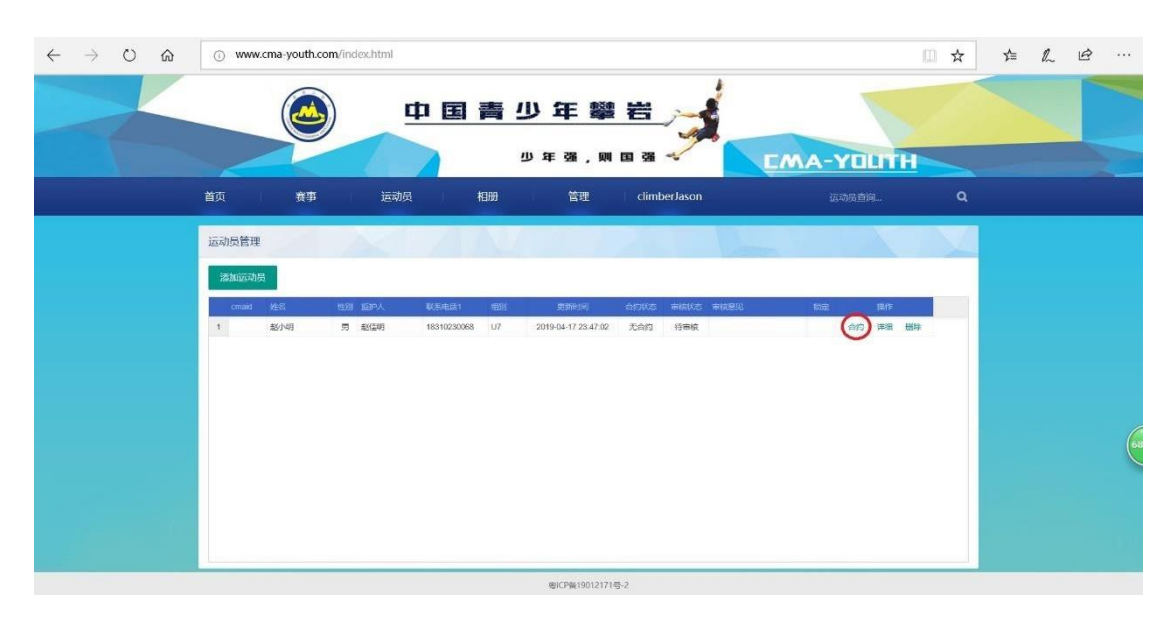

无合约:未提交合约或未提交平台合约日期;

合约期内:当前日期在平台合约日期内;

合约过期:当前日期未在平台合约日期内;

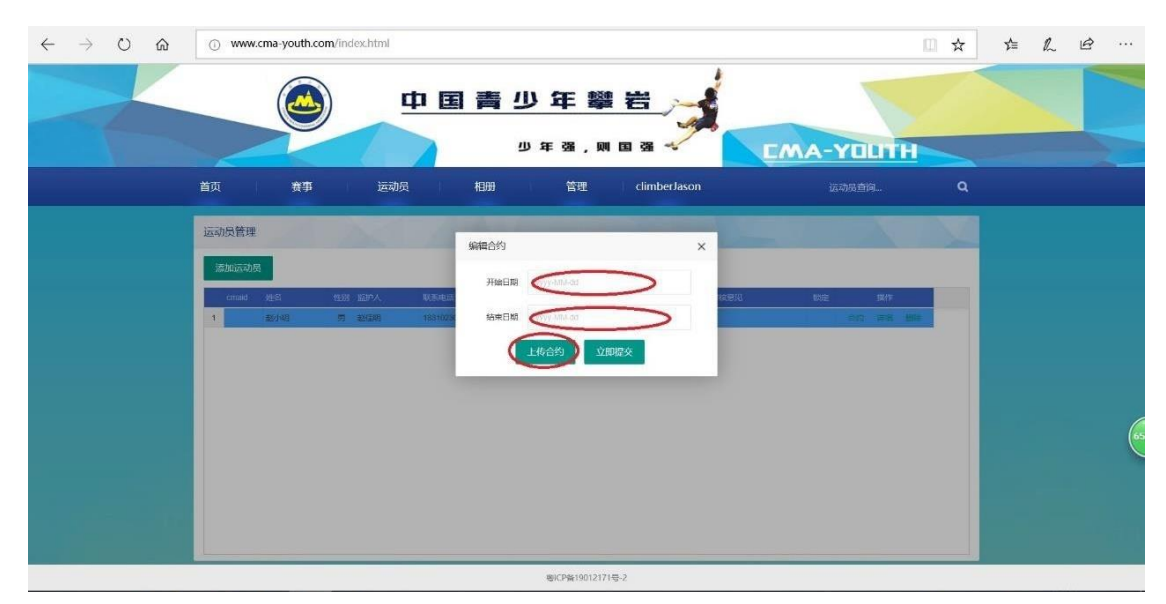

点击"合约"后,出现界面如下图:

手动选择合约的开始日期和结束日期,要求两个日期与合约文件 里一致,且添加运动员日期应在合约开始日期之后。即要求运动员与 参赛单位签订代表参赛协议后,方可到平台上进行参赛单位与运动员 的关联。

点击"上传合约",出现新的界面如下,可看到红圈内"选择文件"按钮。

| $\leftrightarrow$ $\rightarrow$ O $\Leftrightarrow$ | www.cma-youth.com/in  | ndex.html            |                                                                                                    | [                          | ☆ 1 | Zţ≣ | h | Ø |    |
|-----------------------------------------------------|-----------------------|----------------------|----------------------------------------------------------------------------------------------------|----------------------------|-----|-----|---|---|----|
|                                                     |                       | 中国青                  |                                                                                                    |                            | 4   |     |   |   |    |
|                                                     | 首页 實事                 | 运动员 相册               | ビー 日 , M 日 日<br>管理 ClimberJason                                                                                  | LMA-YUUTH<br>运动展查问         | ٩   |     |   |   |    |
|                                                     | 运动员管理                 | 合约材料                 | and the second second second second second second second second second second second second second second second | ×                          |     |     |   |   |    |
|                                                     | 建加加市功费<br>crast 建筑 组织 | 文件名<br><b>这时</b> 家文件 | 接作                                                                                                    | line jake<br>Hiro waa line |     |     |   |   |    |
|                                                     |                       |                      |                                                                                                    |                            |     |     |   |   | 63 |
|                                                     |                       |                      | 8/CP\$190121715-2                                                                                                |                            |     |     |   |   |    |

点击"选择文件"按钮,找到存放登记代表协议图片的地方进行

上传,如下图所示,上传完成后可看到刚刚上传文件,如合约文件有 多张图片,点击选择文件继续可上传。

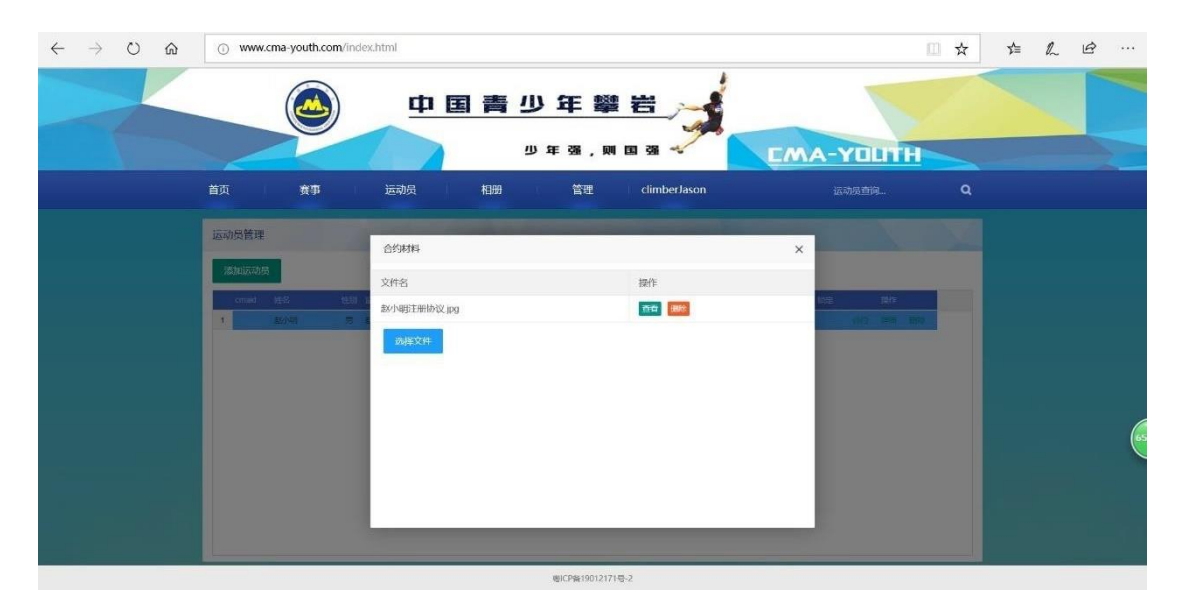

上传完合约证明后,点击该界面右上角的关闭,点击"立即提交" 按钮,所有资料将提交后台审核。

说明:

1、模板合约中锁定: 合约未明确或无任何标注默认为不锁定;

2、锁定后,只可通过该单位为运动员报名参赛,监护人无法为 其报名;

3、未锁定下,通过参赛单位账号报名比赛,运动员将代表该单位;通过监护人账号报名比赛,运动员将代表个人;

4、如本次平台进行登记前未签订,可使用中国登山协会青少年 委员会提供的合约模板或双方自行约定合约内容并签约(模板合约下 载方式:进入网站,点击用户/帮助,点击运动员代表资格协议书);

5、合约证明为双方签字盖章后的照片、扫描件等,以常见图片的格式存放,如 jpg。

#### (三) 审核

完成所有资料提交和信息填写后,平台管理员会对所添加运动员 进行审核,审核状态可以在参赛单位管理界面点击"运动员管理"查 看,有"未通过"、"待审核"、"通过"三种状态。如为"未通过"可 在该页面查看未通过原因,并根据说明提交相关资料重新进行添加, 如为"待审核"则需等待后台审核。"通过",则参赛单位可以为运动 员报名比赛。

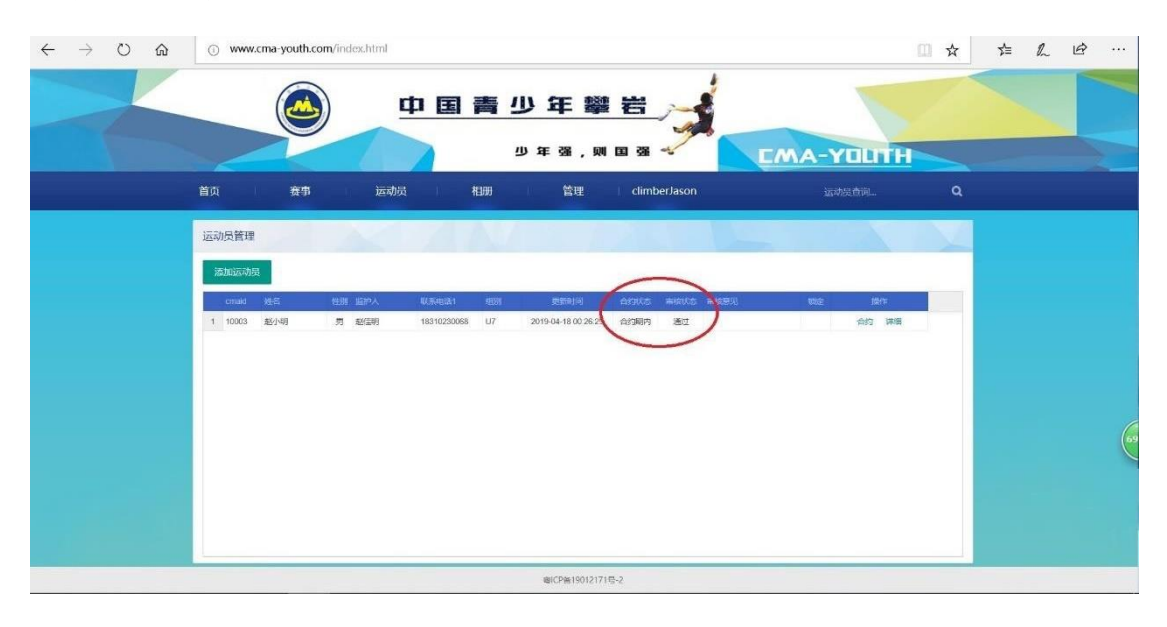

说明:

1、在参赛单位添加运动员审核状态会出现多次的变化,与监护
 人报名个人参赛无关;

2、合约日期应又教练员和监护人自行沟通确认,如有变化应及 时沟通运动员的审核状态;

3、一个参赛单位可以添加多名运动员,添加时必须提供符合要求的合约证明。

八、俱乐部注册官员

(一) 添加官员

参赛单位登记完成后,点击首页"管理"下拉菜单中的"官员管理"进入官员登记页面,如下图:

| $\leftrightarrow$ $\rightarrow$ $\heartsuit$ | www.cma-youth.com/index.html                            | □ ☆ | t,≡ | l~ | Ē |
|----------------------------------------------|---------------------------------------------------------|-----|-----|----|---|
|                                              |                                                         | ТН  |     |    |   |
|                                              | 首页 章事 运动员 相册 管理 dimberJason 运动反直向。                      | c   |     |    |   |
|                                              | 官员管理<br>注册信用<br>cmail 检察 性丽 联系和组织 通讯检查 学供导的 和双环合 神经学习 国 | 7   |     |    |   |
|                                              |                                                         |     |     |    |   |

点击红圈中"登记官员",出现小窗如下图,在该小窗界面内填 写相关信息,填写完成后点击"立即提交"。

| $\leftarrow$ $\rightarrow$ $\circlearrowright$ $\textcircled{O}$ www.cma                                                                                                    | -youth.com/index.html |         |        |            |                | □ ☆  | zţ≡ | h | È |
|----------------------------------------------------------------------------------------------------|-----------------------|---------|--------|------------|----------------|------|-----|---|---|
|                                                                                                    |                       | 中国青     | 少年馨    |            |                |      |     |   |   |
| **                                                                                                    | ## init               |         | 少年强,则  | 🖪 强 🛷      | EMA-YI         |      |     |   |   |
| 官员管理                                                                                                    |                       |         |        |            | A24030         |      |     |   |   |
| the state of the state of the s | 注册官员                  |         |        |            | ×              |      | 1   |   |   |
| cmaid ##                                                                                                    | ttä                   | 出版入来后如此 | は別     | 男          |                | 1911 |     |   |   |
|                                                                                                    | 總元                    |         | 出生日期   | yyyy MM dd |                |      |     |   |   |
|                                                                                                    | 证件类型                  | 身份证     | ~ 证件号码 |            | 证件照            |      |     |   |   |
|                                                                                                    | 8745                  |         | 蒙赛导份   | 95BX       | ₩佳尺寸:106*150px |      |     |   |   |
|                                                                                                    |                       |         |        |            | 上传照片           |      |     |   |   |
|                                                                                                    | 联系电话1                 |         | 联系电话2  |            |                |      |     |   |   |
|                                                                                                    | 通讯均址                  |         |        |            |                |      |     |   |   |
|                                                                                                    |                       |         | 立即提交   |            |                |      |     |   |   |
|                                                                                                    |                       |         |        | -          | _              |      |     |   |   |
|                                                                                                    |                       |         |        |            |                | 1    |     |   |   |

填写说明:姓名、籍贯、邮箱、联系电话、证件号码、通讯地址 手动输入,性别、证件类型和参赛身份通过点击下拉菜单选择。点击 "上传照片"选中证件照后上传,证件照片尺寸必须是 106\*150 像素的,否则无法上传,可至专业拍照机构将该要求告知,或者自行拍完 后用图片编辑软件将照片像素调成该尺寸。

(二) 上传合约

填写完成后点击"立即提交",可看到"登记官员"页面已经出现 了刚才登记的官员,此时"有效状态"下显示为"过期",需点击如下 图红圈所示的"资料"继续编辑,填写该官员任运动队相应职务的开 始日期和结束日期以及上传证明文件。

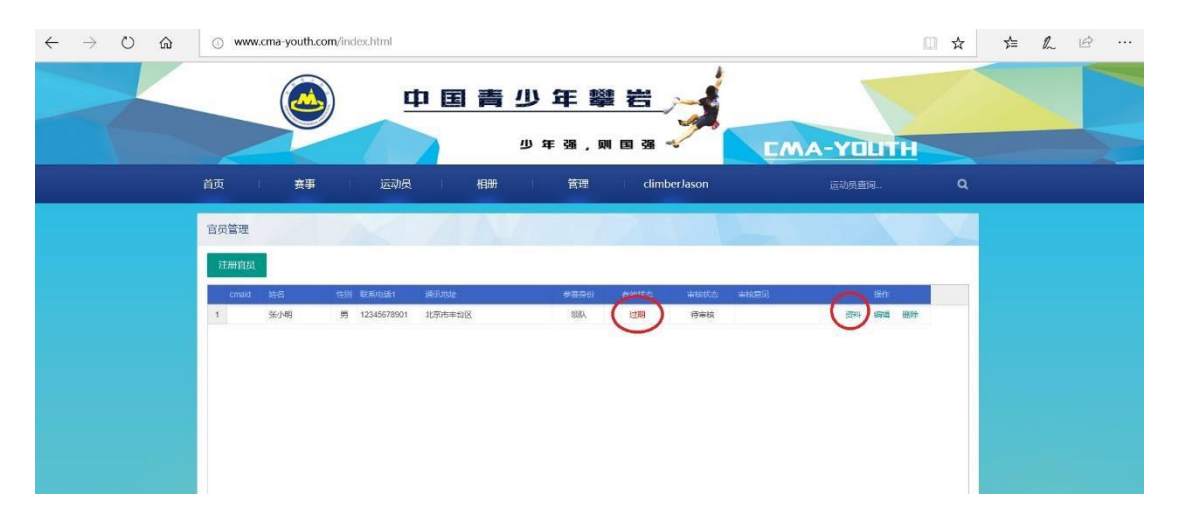

| □ □ ○ 中国青少年攀岩 × + ∨                                                                                  |      |     | - | o | × |
|----------------------------------------------------------------------------------------------------|------|-----|---|---|---|
| $\leftrightarrow$ $\rightarrow$ $\circlearrowright$ $\circlearrowright$ www.cma-youth.com/index.html | 10 A | r ģ | R | ß |   |
| ● 白 唐 青 少 年 攀 岩<br>少 年 3 , 用 B 3 → EMA-YOLT                                                          |      |     |   |   |   |
| 首页 赛事 运动员 相册 管理 dimberJason 运动员音问…                                                                   |      | 2   |   |   |   |
|                                                                                                    |      |     |   |   |   |

点击"资料"后,跳出小窗如下图:

岩叙梦想 攀向未来

手动选择合约的开始日期和结束日期,要求两个日期与合约文件 里一致,且登记官员日期应在合约开始日期之后。

点击"上传资料",出现新的界面,点击"选择文件"按钮。找到 存放该资料的图片版上传,上传完成后可看到刚刚上传的文件,如证 明文件有多张图片,点击选择文件继续可上传。上传完资料后,点击 该界面右上角的关闭,返回上一级界面点击"立即提交"按钮,所有 资料将提交后台审核。

说明:

1、官员合约可使用中国登山协会青少年委员会提供的合约模板
 (模板合约下载方式:进入网站,点击用户/帮助,点击官员代表资格协议书)或双方自行约定合约内容并签约;

2、合约双方签字盖章后的照片、扫描件等,以常见图片的格式存放,如 jpg;

3、一个参赛单位可以登记多名官员,一名官员可登记多个参赛 单位。

(三) 审核

完成所有资料提交和信息填写后,平台管理员会对所登记官员进 行审核,审核状态可以在参赛单位管理界面点击"官员管理"查看, 有"未通过"、"待审核"、"通过"三种状态。如为"未通过"可 在该页面查看未通过原因,并根据说明提交相关资料重新进行添加; "待审核"则需等待后台审核;"通过",则参赛单位成功登记该官员, 可为官员报名比赛。

### 九、运动员/官员注册变更

### (一) 流程

1、解约/解除锁定说明(运动员/官员信息,解约/解除锁定原因, 双方签字盖章);

2、说明发平台管理员确认;

3、管理员修改运动员/官员审核状态为"未通过";

4、原俱乐部删除运动员/官员;

5、运动员变为监护人个人,或新俱乐部添加运动员/官员。

### (二) 说明

1、平台不受理双方未达成一致的变更申请;

2、其他信息的变更与修改,也可参考上述流程。

### 第四章:赛事报名

十、运动员资格审核

### (一) 报名提交

监护人/俱乐部账号,在首页点击"管理"中的"报名管理",如 下图则可进入比赛报名页面。

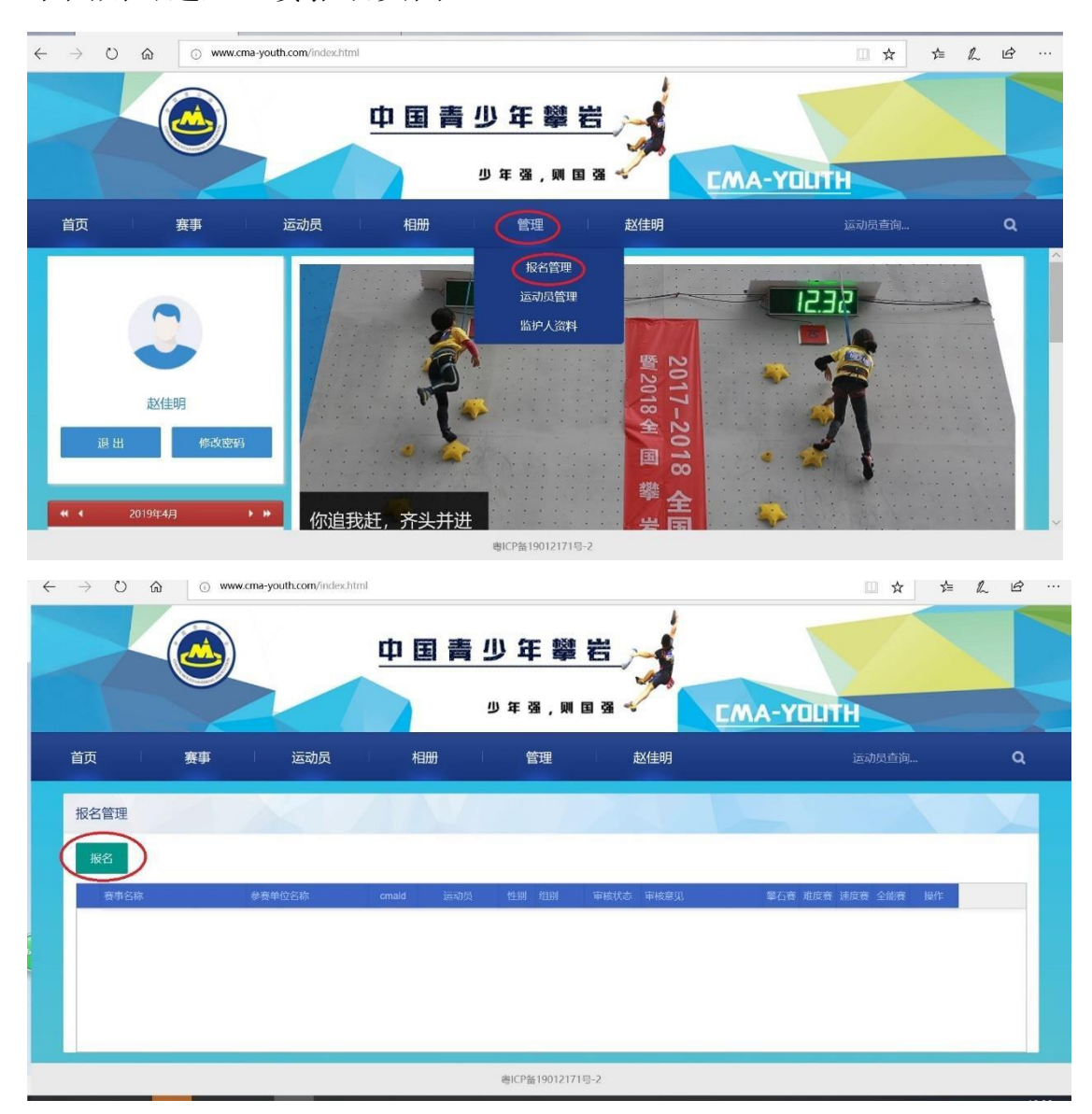

点击上图红圈中"报名",出现具体比赛报名界面如下:

|    | 报名     |      |   | × |   |
|----|--------|------|---|---|---|
|    | 赛事名称   | 请选择  | - |   |   |
| 位名 | 运动员    | 请选择  | - |   | 石 |
|    | 参加比赛项目 |      |   |   |   |
|    |        | 立即提交 |   |   |   |

下拉选择要报名的比赛,点击运动员下拉,选择已经完成登记的运动员,根据竞赛规程说明选择要参加的比赛项目,如下图,完成后点击"立即提交"。

|                | 报名     |                       | × |                |
|----------------|--------|-----------------------|---|----------------|
| 200 JAN 17 Sha | 赛事名称   | 2019全国青少年U系列攀岩联赛-南京站  |   | #* <b>*</b> == |
| 5年1124日初5      | 运动员    | 赵小明                   |   | 李仁五            |
|                | 参加比赛项目 | 攀石赛 ✓ 难度赛 ✓ 速度赛 ✓ 全能震 |   |                |
|                |        | 立即提交                  |   |                |

可看到报名管理界面出现已报名运动员信息,如下图:

|                   |    |     |     |      | -     |    |    |    |               |      | LMA | -14 |     |     |    |
|-------------------|----|-----|-----|------|-------|----|----|----|---------------|------|-----|-----|-----|-----|----|
| 页                 | 赛事 |     | 运动员 |      | 相册    |    | 管理 |    | 赵佳明           |      |     |     |     |     |    |
| <b> </b>          | 2  |     | <   | ZA   | MZ    |    |    |    |               |      |     |     |     |     |    |
|                   |    |     |     |      |       |    |    |    |               |      |     |     |     |     |    |
| 报名                |    |     |     |      |       |    |    | -  |               |      |     |     |     |     |    |
| <b>报名</b><br>赛事名称 |    | 参赛单 | 位名称 | cmai | 1 运动员 | 性别 | 组别 | 商格 | <b>审核状态</b> 1 | 审核意见 | 攀石赛 | 進度赛 | 速度赛 | 全能赛 | 操作 |

点击红圈内"证明上传",此处证明指符合。

说明:

 1、每个比赛竞赛规程中运动员资格证明略有不同,报名前请详 细阅读赛事竞赛规程;

2、资格证明材料:获奖证书、裁判长签字版成绩单、成绩册、积 分排名等;

3、照片必须有清晰的赛事名称、运动员姓名、名次,可多张照片 或拼图。

4、由监护人账号报名,只可代表个人参赛,由俱乐部账号报名
 后,该运动员将代表该单位参赛。

(二) 报名资格审核

报名后可通过"管理"中"报名管理"查看报名审核状态,分"通 过"、"未通过"、"待审核"三种,"未通过"状态下根据审核意 见修改报名信息重新提交报名,"待审核"状态下等待管理员审核, "通过"状态下资格审核通过。

注:一旦"通过"后,则无法修改任何信息,请谨慎填报报名信息。下图为审核通过报名成功。

|            |             |       |           | 9438, <b>M</b> E     |           | A-YOUTH            |   |
|------------|-------------|-------|-----------|----------------------|-----------|--------------------|---|
| 首页         | 赛事          | 运动员   | 相册        | 管理                   | 赵佳明       | 运动员查询              | ٩ |
| 报名管理       | 100         | 287   |           |                      |           |                    |   |
| 报名         |             |       |           |                      |           |                    |   |
| 黄事名麻       | \$1         | 赛单位名称 | cmaid 运动员 | 11.51 (11.51) (11.51 | KIX古 V核差页 | 學石賽 难度赛 速度赛 全能赛 操作 |   |
| 1 2019全国青生 | ▶年U系列攀岩联 个. | A     | 赵小明       | 男 U7                 | aid dia   | 0 0                |   |

十一、运动员报名缴费

#### (一) 缴费方式

报名费由主办单位委托赛事报名平台技术服务单位正时科技代 为收取,在报名平台上提交报名,资格审核通过后,直接平台扫码完 成缴费。

1、平台扫码缴费

监护人/俱乐部账号→报名管理→选择赛事,姓名,项目→提交

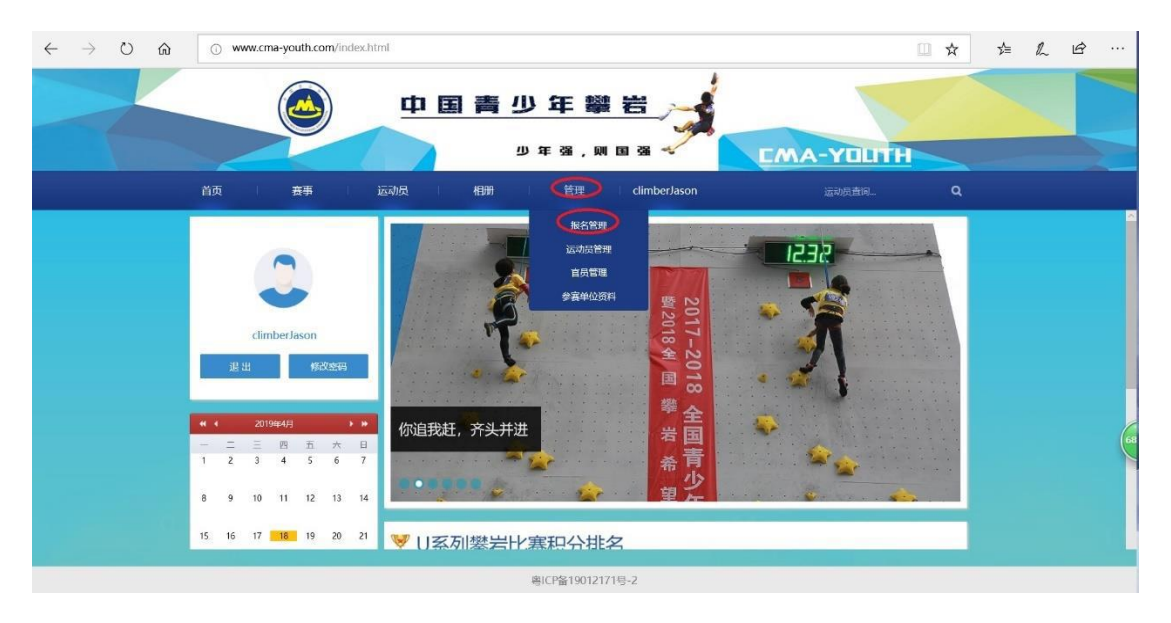

|   |                        | 前页 身                                    | <b>W</b> 1     | 运动员                                                                                                    | 1       | 1999                                | 1 1                                                                                                    | 면 U          |                                                                                                    |                                                                                                    |            |    |
|---|------------------------|-----------------------------------------|----------------|----------------------------------------------------------------------------------------------------|---------|-------------------------------------|----------------------------------------------------------------------------------------------------|--------------|----------------------------------------------------------------------------------------------------|----------------------------------------------------------------------------------------------------|------------|----|
|   |                        | 报名管理                                    |                | 运动员                                                                                                    |         | 1                                   | 官员                                                                                                    |              |                                                                                                    | 徽県                                                                                                    |            | 1  |
|   | 俱乐部账号                  | 赛事 2024全国青少4                            | FU系列學出联赛       | (河南万仁                                                                                                    | 性別全     | è85 -                               | 组则全部                                                                                                    |              | 状态 全部                                                                                                    | ÷                                                                                                    | 合并缴费       |    |
| 0 |                        | <b>☆</b> ₩2017                          | <b>新教</b> 单位名称 | emaid 15                                                                                                    | 动用 情绪   | 에 151위 16                           | PA WHEN                                                                                                    | 5 900 to 5   | -                                                                                                    | <b>送来帝</b> 余約                                                                                                    | 唐 建度银力     | 藏作 |
|   |                        | 1 2024全国青少年U                            | 个人             | 11433 🕱                                                                                                    | 11:12 男 | 1011 刘                              | 推 通过                                                                                                    | 已保费          |                                                                                                    | 0                                                                                                    |            |    |
|   |                        | 2 2024全国青少年U                            | 个人             | 10758 渡                                                                                                    | 1:03 男  | U11 刘                               | 80                                                                                                    | 已保费          |                                                                                                    | 0                                                                                                    |            |    |
|   |                        | 首页                                      | 資事             | 运动员                                                                                                    | A. S    | 相册                                  | 1                                                                                                    | 塑            |                                                                                                    |                                                                                                    |            |    |
|   |                        | 徽责管理                                    |                |                                                                                                    | 4       | N                                   |                                                                                                    | 最名世現<br>敬美智慧 |                                                                                                    |                                                                                                    |            |    |
|   | <b>购护人账号</b>           | 合并戰勝                                    |                |                                                                                                    |         |                                     |                                                                                                    | 医动员管理        |                                                                                                    |                                                                                                    | _          |    |
|   |                        | 日本6日                                    | 多世常位若称         | omaid                                                                                                    | 調切機     | 11.01                               | es 1                                                                                                    | 监护人资料        | 58 484                                                                                                    |                                                                                                    | 18 18.8800 | 操作 |
|   |                        | 1 2024全国有少年。                            | 一 个人           |                                                                                                    | 100     | 100                                 | an i an                                                                                                    | (08)         | 0                                                                                                    |                                                                                                    |            | 御務 |
|   |                        | a                                       | 1 (a)a)        |                                                                                                    |         | 1000                                |                                                                                                    | and a second |                                                                                                    |                                                                                                    |            |    |
|   | • (10 BAR SAR SAR SAR) | ▲ · · · · · · · · · · · · · · · · · · · |                | (次) (2011) (2012) (2012 |         | (1) (1) (1) (1) (1) (1) (1) (1) (1) | 前次     資本     活品     日間       0     0     0     0     0     0     0     0     0       0     0     0     0     0     0     0     0     0     0     0     0     0     0     0     0     0     0     0     0     0     0     0     0     0     0     0     0     0     0     0     0     0     0     0     0     0     0     0     0     0     0     0     0     0     0     0     0     0     0     0     0     0     0     0     0     0     0     0     0     0     0     0     0     0     0     0     0     0     0     0     0     0     0     0     0     0     0     0     0     0     0     0     0     0     0     0     0     0     0     0     0     0     0     0     0     0     0     0     0     0     0     0     0     0     0     0     0     0     0     0     0     0     0     0     0     0     0     0     0 <t< td=""><td></td><td>前次         第次         第         第         第</td><td>前页       京事       近山日       竹田       竹田         ●       ●       ●       ●       ●       ●       ●       ●       ●       ●       ●       ●       ●       ●       ●       ●       ●       ●       ●       ●       ●       ●       ●       ●       ●       ●       ●       ●       ●       ●       ●       ●       ●       ●       ●       ●       ●       ●       ●       ●       ●       ●       ●       ●       ●       ●       ●       ●       ●       ●       ●       ●       ●       ●       ●       ●       ●       ●       ●       ●       ●       ●       ●       ●       ●       ●       ●       ●       ●       ●       ●       ●       ●       ●       ●       ●       ●       ●       ●       ●       ●       ●       ●       ●       ●       ●       ●       ●       ●       ●       ●       ●       ●       ●       ●       ●       ●       ●       ●       ●       ●       ●       ●       ●       ●       ●       ●       ●       ●       ●       ●       ●       <td< td=""><td></td><td></td></td<></td></t<> |              | 前次         第次         第         第         第 | 前页       京事       近山日       竹田       竹田         ●       ●       ●       ●       ●       ●       ●       ●       ●       ●       ●       ●       ●       ●       ●       ●       ●       ●       ●       ●       ●       ●       ●       ●       ●       ●       ●       ●       ●       ●       ●       ●       ●       ●       ●       ●       ●       ●       ●       ●       ●       ●       ●       ●       ●       ●       ●       ●       ●       ●       ●       ●       ●       ●       ●       ●       ●       ●       ●       ●       ●       ●       ●       ●       ●       ●       ●       ●       ●       ●       ●       ●       ●       ●       ●       ●       ●       ●       ●       ●       ●       ●       ●       ●       ●       ●       ●       ●       ●       ●       ●       ●       ●       ●       ●       ●       ●       ●       ●       ●       ●       ●       ●       ●       ●       ●       ●       ●       ●       ●       ●       ● <td< td=""><td></td><td></td></td<> |            |    |

等待资格审核→资格审核通过后→方可进行缴费。

| 审核通过,缴费                                                            | 俱乐部账号 | 日日<br>日日<br>日日<br>日日<br>日日<br>日日<br>日日<br>日日<br>日日                                                                                                    | 変表         合井敬濃           5 全部         ・         合井敬濃           平田<         追求音         金田香         虚宗者 | tr<br>Iter |
|--------------------------------------------------------------------|-------|----------------------------------------------------------------------------------------------------|----------------------------------------------------------------------------------------------------|------------|
| N 628 年になる 修展せる 甲五角 道泉色 金紀色 道家 品作<br>夏江 保護費 ●<br>修書成 修理费<br>等待资格审核 | 监护人账号 | 83 88 833<br>88年28<br>97888<br>98883<br>9888<br>9888<br>9888<br>9888<br>988<br>98<br>98<br>9<br>8<br>8<br>8<br>8<br>8<br>8<br>8<br>8<br>8<br>8<br>8<br>8<br>8<br>8<br>8<br>8<br>8<br>8<br>8<br>8 |                                                                                                    |            |

确认状态→点击缴费(可单个缴费或合并缴费)

确认姓名→核对金额,如有不对联系管理员。

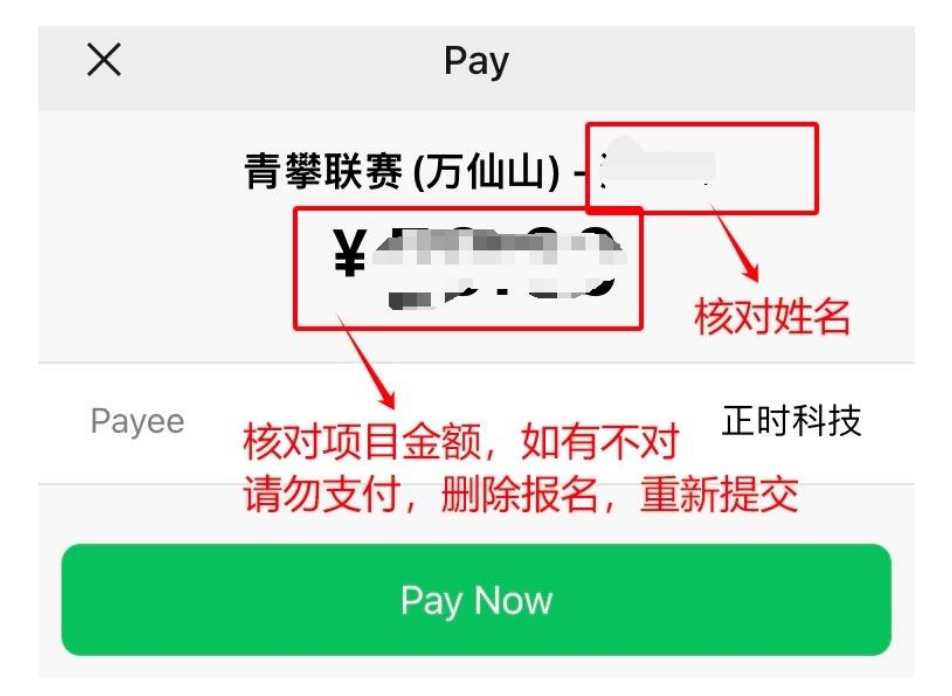

**注**:俱乐部报名,可由监护人用监护人账号缴费;平台支付,无 需上传缴费凭证。 2、对公缴费

对公缴费→保存凭证→上传凭证到资格内→联系平台管理员

| 首页 寮事 运动员                                                                                                    | 11月月 1 管理                                                                                                   |                                                       |                                                                                                    |                                        |
|----------------------------------------------------------------------------------------------------|----------------------------------------------------------------------------------------------------|-------------------------------------------------------|----------------------------------------------------------------------------------------------------|----------------------------------------|
| <sup>服約管理</sup> 提交缴费凭证<br><sup>服約</sup>                                                                                                    | 股名管理<br>敏感管理<br>运动员管理                                                                                       |                                                       |                                                                                                    |                                        |
| 世界名称         参参型公共序         cmaid         回北式           1         2024全国第今年以二         个人         1         1         1         1         1         1         1         1         1         1         1         1         1         1         1         1         1         1         1         1         1         1         1         1         1         1         1         1         1         1         1         1         1         1         1         1         1         1         1         1         1         1         1         1         1         1         1         1         1         1         1         1         1         1         1         1         1         1         1         1         1         1         1         1         1         1         1         1         1         1         1         1         1         1         1         1         1         1         1         1         1         1         1         1         1         1         1         1         1         1         1         1         1         1         1         1         1         1 | 出計人資料         出計人資料         利益型           U11         有         通过           U11         充 正統上律         時期後 | ₩500 BAR BAR 2400 BAR 5400 BAR<br>0 0 800 800 800 800 |                                                                                                    |                                        |
|                                                                                                    |                                                                                                    |                                                       | R.X         R.S         E.2.24           S.S.E.E.E.         27.6.5         27.6.5           R.S.D.E.E.         27.6.5         2.0.6           R.S.D.E.E.         2.0.6         2.0.6           R.S.D.E.E.         0.0.6         2.0.6           R.S.D.E.E.         0.0.6         2.0.6           R.S.D.E.         0.0.6         2.0.6           R.S.E.E.         0.0.6         2.0.6 | ● ### ### ############################ |

### 3、缴费状态审核

缴费状态为"已缴费",则缴费成功,即报名成功。

| 报名 | 管理俱乐       | 部账号       | 运动员   |     | 2      |             | 官员     |      |      |        | 缴惠           | ¥             |      |      |                |   |     |
|----|------------|-----------|-------|-----|--------|-------------|--------|------|------|--------|--------------|---------------|------|------|----------------|---|-----|
| 赛事 | 2024全国青少   | 年U系列學岩联赛( | (河南万仁 | 性别  | 全部     | - 组别        | 全部     | ▼ 缴费 | 狀态   | 全部     |              | ×             | 合并缴费 |      |                |   |     |
|    | 豊豪名称       | 参查单位名称    | cmaid | 运动员 | 111月1日 | 追别 监护人      | 审核状态   | 感费状态 | 甲石田  | 1 泡泉市  | 追京書          | 1210 <b>1</b> | 建度能力 | 操作   |                |   |     |
| 1  | 2024全国青少年U | 1         | 1.000 |     |        |             | Ba     | 已感费  |      |        | ۲            |               |      |      |                |   |     |
| 2  | 2024全国青少年U |           |       |     |        |             |        | 已廠费  |      |        | 0            |               |      |      |                |   |     |
|    |            |           |       | 1   | 收费管理   |             |        |      |      | III/ke | 44           |               |      |      |                |   |     |
|    |            |           |       |     | 合并撤退   | 8           |        |      |      | No.    | <b>1</b> 7°. |               | 医马   |      |                |   |     |
|    |            |           |       |     | 曹寧名    | <b>1</b> 17 | 参查单位名称 | c    | maid | 运动员    | teni         | 组制            | 审核状态 | 敏丽状态 | <b>季石市 北京市</b> |   | 原題力 |
|    |            |           |       |     | 1 2024 | 全国青少年U      | 1      |      |      |        |              |               | 通过   | 已鄉费  |                | 0 |     |
|    |            |           |       |     | 2 2024 | 全国青少年U      |        |      |      |        |              |               | 通过   | 已來要  |                | 0 |     |

报名状态查询: 1. 报名管理直接查看, 2. 小程序/网站, 赛事列 表查看。

| 页                     | 赛事                      | 运动员          | 相册                       |            | 审        | 核             |                               |                                                   |                 |                      |                                                                                    |                                |
|-----------------------|-------------------------|--------------|--------------------------|------------|----------|---------------|-------------------------------|---------------------------------------------------|-----------------|----------------------|------------------------------------------------------------------------------------|--------------------------------|
|                       |                         |              | 赛事                       |            |          |               |                               |                                                   |                 |                      |                                                                                    |                                |
| 比赛报名                  | 全部                      | *            | 赛 <b>争</b> 列<br>选择报      | l表<br>名赛   | 事        | ≸             | 《事成绩                          | Ē                                                 | 员报名             | 成绿                   | 松布                                                                                 | 导出Excel                        |
|                       |                         |              |                          |            |          |               | -                             |                                                   |                 |                      |                                                                                    |                                |
| 名称: 2024全国            | 『少年U系列寧岩联畫(S            | 可南万仙山站)      | 春事地址: 河南                 | 新乡万仙山      | I Ba     | 日期: 202       | 4/5/24-26                     | 举办单位                                              | : 体育总局登山        | 山中心、中国登山             | 山协会   曹寧                                                                           | 伏态: 开始报名                       |
| 「名称: 2024全国音<br>:maid | 「少年U系列寧岩联島(<br>「<br>代表『 | 可南万仙山站)      | · 表察地址: 河南<br>姓          | 新乡万仙山<br>名 | 比.<br>性别 | 旧期: 202<br>组别 | 4/5/24-26<br>攀石赛              | 举办单位:<br>难度赛                                      | : 体育总局登山<br>速度赛 | 山中心、中国登山<br>全能赛      | 山城会   豊事<br>审核状态                                                                   | 成态:开始报名<br>缴费状:                |
| 塔各称: 2024全国書<br>:maid | 「少年U系列学岩联書(3<br>代表取     | 可南万仙山站)<br>( | <del>唐</del> 事地址:河南<br>姓 | 新乡万仙山<br>名 | 性别       | 8日期:202<br>纪别 | 4/5/24-26<br>攀石赛              | 举办单位:<br>难度赛<br>❷                                 | : 体育总局登山<br>速度赛 | 山中心、中國登山<br>全能赛      | ub会 = 書事<br>市核状态<br>审核通过                                                           | ば态: 开始报名<br>懲 费状 れ<br>已 懲 费    |
| 【名称:2024全国<br>Cmaid   | 沙年U系列学告联書 (3)<br>代表取    | 可南万仙山站)<br>( | 豊豪地址: 河南<br>姓            | 新乡万仙山<br>名 | 性别       | 阳期: 202<br>组别 | 24/5/24-26<br>攀石赛<br><b>②</b> | <ul> <li>挙办单位:</li> <li>难度赛</li> <li>②</li> </ul> | : 体育总局登山<br>速度赛 | 山中心、中国登山<br>全能赛<br>◎ | <ul> <li>山城会 売事</li> <li>市核状态</li> <li>审核通过</li> <li>审核通过</li> <li>审核通过</li> </ul> | ばる: 开始根名<br>激費状況<br>已激费<br>已激费 |

| <  | 返回    |     | 青攀 | 联赛  | (万仙। | 山)   |    | ••• | $\odot$ |
|----|-------|-----|----|-----|------|------|----|-----|---------|
| •  | 运动员   | 员报名 | 表  |     |      |      |    |     |         |
| 序号 | cmaid | 组别  | 姓名 | 性别  | 攀石难』 | 度 速度 | 全能 | 审核  | 缴费      |
| 1  | 1     |     |    |     |      |      |    | 通过  | 已缴费     |
| 2  |       | 111 |    |     | • •  |      |    | 通过  | 已缴费     |
| 3  |       |     |    |     |      |      |    | 待审核 |         |
| 4  |       |     |    | , m |      |      |    | 通过  | 待缴费     |

## (二) 缴费开票

查找付款记录"正时科技"→点击"开发票"→填写发票信息

| ×                                                                                                    | ×                                                                                    |                                                                  |
|----------------------------------------------------------------------------------------------------|--------------------------------------------------------------------------------------|------------------------------------------------------------------|
| 支付时间         商品       正时科技的店铺         商户全称       深圳市正时科技有限公司         收单机构       财付通支付科技有限公司         支付方式          交易单号          商户单号       可在支持的商户扫码退款 | <b>填写发</b><br>提交发票信息后,你们<br>卡包,保存后你可<br>发票类型 个人<br>抬头名称 抬头名<br>税号 15-201<br>单位地址 单位地 | <b>察信息</b><br>均发票将保存至微信<br>查看已领发票。<br>单位<br>选择抬头<br>立<br>址信息(选填) |
| <ul> <li>账单服务</li> <li>⑦ 对订单有疑惑</li> <li>⑦ 开发票</li> <li>② 发起群收款</li> <li>⑦ 在此商户的交易</li> </ul>                                                          | 公司电话 电话号<br>我已同意并授权将发<br>确定                                                          | 四 (选项)<br>1票存入微信卡包<br>E                                          |
| 联系商家                                                                                                    |                                                                                      |                                                                  |

填写发票邮箱→确认信息→点击"确定"

| ~    |              |        |
|------|--------------|--------|
| 抬头名称 | 抬头名称         | 选择抬头   |
| 税号   | 15-20位       | 1      |
| 单位地址 | 单位地址信息(选址    | 真)     |
| 公司电话 | 电话号码(选填)     | 白行道写   |
| 开户银行 | 开户银行名称(选址    | <br>真) |
| 银行账号 | 银行账号号码(选址    | 真)     |
| 邮箱   | 邮箱 (选填)      |        |
|      |              |        |
| 我已同  | 意并授权将发票存入微信卡 | 包      |
|      | 确定           |        |

| ·· 微信                | $\oplus$   |
|----------------------|------------|
| <b>服务通知</b><br>发票助手: | 14:06<br>Ř |
| NOU<br>CELEVANOUS    |            |
| 1.1                  |            |
| 088.<br>             |            |
| teres thick          |            |
| 101011               |            |
| calculation and some | - 11 (M    |
| ~ *                  |            |

等待开票审核→审核后将自动推送信息→点击"发票助手"

说明:

1、开票申请后一周未审核、对公转账开票,请联系平台管理员
 (见赛事社群章节);

2、发票内容默认为:\*信息技术服务\*服务费,如需增加备注或 其他内容,请联系平台管理员手动开票。 (三)退款机制

1、退费说明(以赛事发布的竞赛规程为准)

(1)因极端天气等其他突发重大事件发生导致比赛取消,全额退费;

(2)因不符合比赛资格等导致审核不通过,全额退费;

(3)报名开始至报名截止日,因故无法参赛,向组委会报备并经同意,全额退费;

(4)报名截止日次日至报名截止日后一周,确定因故无法参赛,提供合理说明材料(地方教委、学校出具的官方文件,县级以上医院出具的不符合参赛要求诊断证明等),向组委会报备并经同意,退75%报名费;

(5)报到日前一周至报到日前第4日,确定因故无法参赛,提供合理说明材料(地方教委、学校出具的官方文件,县级以上医院出具的不符合参赛要求诊断证明等),向组委会报备并经同意,退50%报名费;

(6)报到日前第3日至报到日,确定因故无法参赛,无重大突 发情况,已缴纳的报名费不予退还;

(7)无重大突发情况,因个人原因无法参赛,且未向组委会报备说明,已缴纳的报名费不予退还;

(8)所有退费在比赛结束后的14个工作日内逐步完成;

2、退款方式

(1)在规定时间按照相关内容(见赛事社群章节内容)向平台管理员报备;

(2) 合理说明材料必须为正式的文件或病历;

(3) 退费说明日期范围以向平台管理员报备日期为准;

(4) 退费方式为退款金额原路退回。

### 十二、官员报名

### (一) 报名提交

参赛单位完成了官员登记后,在参赛单位首页,点击"管理"中 的"报名管理"可进入比赛报名页面,如下图。

| $\leftrightarrow$ $\rightarrow$ O $\bigstar$ O www.cma-youth.com/index.html                                                                                                    |           |
|----------------------------------------------------------------------------------------------------|-----------|
| 中国青少年攀岩 シャネ、原国家                                                                                                    | CMA-YOUTH |
| 首页 音爭 运动员 相册 CimberJason                                                                                                    | 运动员查询Q    |
| ビーン     ビーン     ビー     ビー |           |
| 15 16 17 18 19 20 21 😻 🛛 区利 28 比 宪 和 公 批 名                                                                                                    |           |
|                                                                                                    |           |

先点击下图红圈处"官员"按钮,赛事栏中选中要报名的比赛, 该横栏后部出现新按钮"官员报名"。

| $\leftrightarrow$ $\rightarrow$ $\heartsuit$ $\textcircled{a}$ | www.cma-youth.com/index.html                          | □ ☆  | Ž | L B |
|----------------------------------------------------------------|-------------------------------------------------------|------|---|-----|
|                                                                |                                                       |      |   |     |
|                                                                | 首页 產事 运动员 相册 首理 climberJason 运动质量用                    | ٩    |   |     |
|                                                                | <u>級名管理</u>                                           |      |   |     |
|                                                                | 注意 2019全国商少年休存得乐が取真要問責(* 代出) 全部 * 戦制 全部 * 単核状态 全部 * * | 1011 |   |     |
|                                                                | andar and and and an all as it shows show and and and |      |   |     |
|                                                                |                                                       |      |   |     |
|                                                                |                                                       |      |   |     |
|                                                                |                                                       |      |   |     |

点击新出现的按钮"官员报名",弹出"官员报名"小窗。在小窗 内点击官员的下拉菜单内可选择已经由本单位登记的官员, 完成后 点击"立即提交",平台管理员收到报名信息后将进行审核。

说明:

1、官员中仅可报名一位领队,数名教练或队医;

2、官员报名人数一般不超过6人;

3、通过平台报名官员方可录入赛事秩序册中,同时,报到时可 领取赛事官员相关物料;

4、同一名官员注册在多个单位中,每场比赛仅可代表一个单位;

5、个人报名无法报名官员。

(二) 报名审核

报名后可通过"管理"中"报名管理"查看报名审核状态, 分 "通过"、"未通过"、"待审核"三种, "未通过"状态下根据审 核意见修改报名信息重新提交报名, "待审核"状态下等待管理员审 核, "通过"状态下比赛报名成功, 一旦审核状态为"通过"后, 则 无法修改任何信息或删除报名, 如取消报名或需要修改报名信息则需 要联系平台管理员删除该报名。下图为审核通过报名成功。

| $\leftarrow$ $\rightarrow$ O @ | <ul> <li>www.cma-youth.com</li> </ul> | index.html          |                     |            | □ ☆ | 译 | R E | è |
|--------------------------------|---------------------------------------|---------------------|---------------------|------------|-----|---|-----|---|
|                                |                                       | 中国青生                |                     |            |     |   |     |   |
|                                |                                       |                     | し 年 强 , 则 国 强 🚽     | EMA-YOUT   | H   |   |     |   |
|                                | 首页 赛事                                 | 运动员 相册              | 管理 climberJason     |            |     |   |     |   |
|                                | 报名管理                                  | 运动员                 | 官员                  |            |     |   |     |   |
|                                | 赛車 2019全国青少年U系列等                      | 法 取 実 南京站 マ 市核状态 全部 | ▼ 育员服务              |            |     |   |     |   |
|                                | 首中名称                                  | 参查单位名称 cmaid        | 165 1151 811540 AND | ana an     |     |   |     |   |
|                                |                                       |                     | C                   |            |     |   |     |   |
|                                |                                       |                     |                     |            |     |   |     |   |
|                                |                                       |                     |                     |            |     |   |     |   |
|                                |                                       |                     | 电ICP备19012171号-2    |            |     |   |     |   |
|                                | 41 小原目 洗甲 1 小原目                       | 196 KB              |                     | Res (Incl) |     | _ |     |   |

### 第五章: 其他内容

#### 十三、赛事相关文件

#### (一) 协议模板

进入平台网站首页,点击用户,下载所需协议模板。

|      |         | 青少年        | ミ 攀 岩        |         |     |
|------|---------|------------|--------------|---------|-----|
|      |         | 少年引        | <b>蚤,则 国</b> | 38      | EMA |
| 首页   | 运动员     | 相册         | 用户           |         |     |
|      |         |            | 帮助           |         | 7   |
| A 1  | and the | 官員         | 员代表资格协议书     | 15 - 12 |     |
|      | -       | 运动         | 员代表资格协议书     |         |     |
|      | m .7-   | the second | tin          |         |     |
| 登录 注 |         |            |              |         |     |

(二)赛事电子文件

赛事电子文件包含:竞赛规程、免责协议、赛风赛纪承诺书 - 代表队、竞赛日程(更新版)、电子秩序册、电子成绩册等。

方式一:文件查看方式请阅读中国登山协会青少委公众号,发布的报名赛事的参赛指引。

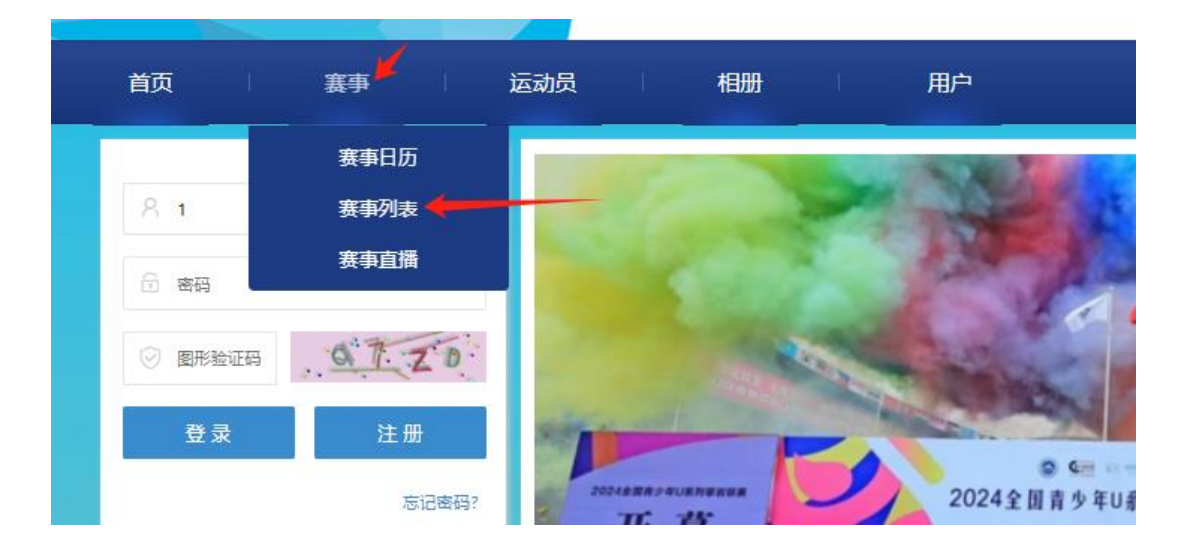

方式二: 进入平台网站首页,点击"赛事",选择"赛事列表"

点击要查看文件的"赛事名称"

| 首页                |                                                                   |  |
|-------------------|-------------------------------------------------------------------|--|
| 赛事列表 全部           | 年份 2024 •                                                         |  |
| <b>4</b><br>12-14 | 2024全国青少年攀岩公开赛(浙江江山站)暨2024亚洲少年 比赛结束 蒙岩锦标赛选拔赛 国家体育总局登山运动管理中心中国登山协会 |  |
| 5<br>1-3          | 2024亚洲少年攀岩锦标赛 比赛结束 @ 四州覆山。                                        |  |
| 5<br>3-5          | 2024全国青少年U系列攀岩联赛(四川眉山站) 比赛结束 @ 四川眉山 站。<br>体育总局登山中心、中国登山协会         |  |
| 5<br>24-26        | 2024全国青少年U系列攀岩联赛(河南万仙山站) 比赛结束 @ 河南班多万仙山<br>体育总局登山中心、中国登山协会        |  |

## 点击 "成绩公布"

| 首页            | 赛事 👘       | 运动员    | │ 相册      | 用户               |         |              |            |      |
|---------------|------------|--------|-----------|------------------|---------|--------------|------------|------|
| ⓒ 比赛报名        | 全部         | -      |           |                  |         | 赛事成绩         | 官员报名       | 成绩公布 |
| 赛事名称: 2024全国青 | 少年U系列攀岩联赛( | 四川眉山站) | 赛事地址:四川眉山 | 比赛日期: 2024/5/3-5 | 学办单位:体育 | 育总局登山中心、中国登山 | 协会   赛事状态: | 北赛结束 |
| cmaid         | 代表         | ₹队     | 姓名        | 性别 组             | 別 攀石寨   | 难度赛 速        | 度赛 全能赛     | 审核状态 |

# 点击"文档"

| 首页 赛事           | 运动员 相册          | 用户   |      |    |
|-----------------|-----------------|------|------|----|
| ② 成绩公布 / 2024全国 | 国青少年U系列蒙岩联赛(四川历 | 冒山站) |      |    |
| 攀石赛             | 难度赛             | 速度赛  | 全能排名 | 文档 |
| • 拍照成绩 / PDF    |                 |      |      |    |
| 01【竞赛规程】        | 05【竞赛日程】        |      |      |    |
|                 |                 |      |      |    |
|                 |                 |      |      |    |
|                 |                 |      |      |    |

十四、赛事社群

(一) 全国青少年攀岩赛领队教练家长交流群

入群: 添加平台管理员微信, 备注运动员-家长姓名

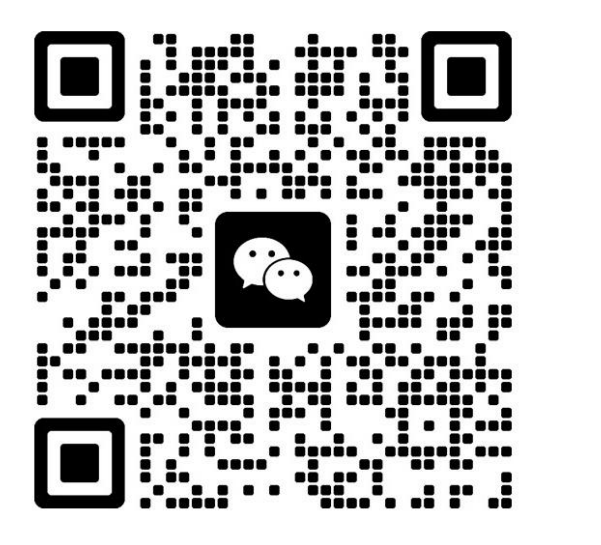

刘胜 15527949536

目前交流群共有 A/B/C/D 群,在任一群即可;交流群仅用于赛事沟通、比赛信息发布、比赛/训练交流探讨等。

1、比赛信息优先,参与比赛的,请置顶关注信息发布,未参赛 的,请潜水。

2、发布通知/公告时,【请不要回复】,有疑问私下联系,避免其他人无法及时了解。

3、俱乐部官员请管理好群内俱乐部队员家长。

4、探讨和交流时,请不要争斗、禁止人身攻击,请相互理解。

5、尊重赛事合作伙伴和赞助商,不发布无关产品信息。

6、如发布不良信息,直接请出群,请谅解。

请主动修改备注,未修改人员将不定期清理。组别+运动员姓名+ 家长姓名;俱乐部名称+职务+姓名;多个群、两个以上家长主动退群。

### (二)赛事报备

| 对象   | 代表队/运动员姓名/性别/组别 |                              |               |                                 |              |  |
|------|-----------------|------------------------------|---------------|---------------------------------|--------------|--|
| 事项   | 退赛              | 晚报到                          | 官员变更          | 信息变更                            | 项目变更         |  |
| 结果   | 原因              | 报到时间                         | 官员职务<br>姓名    | 变更为                             | 增加或取消项<br>目  |  |
|      | 例如:<br>手腕受<br>伤 | 例如: 2025<br>年1月15日<br>8:00报到 | 例如:增加<br>领队张三 | 例如: 个人<br>变 改 为<br>XXXX 俱乐<br>部 | 例如:取消速<br>度赛 |  |
| 时间   | 报备日期            |                              |               |                                 |              |  |
| 截止日期 | 报到日前            | <b>〕</b> 一天                  | 报到日前一周        |                                 |              |  |

根据以下内容,编辑信息,发平台管理员进行赛事报备。

注:赛事报备仅限报名结束后;报到后赛中弃赛,应向裁判长或 成绩处理说明。

例如:

【赛事报备】少锦赛

对象: 个人、张三、U7、男

事项:退赛

结果:发烧生病

时间: 2025.1.1